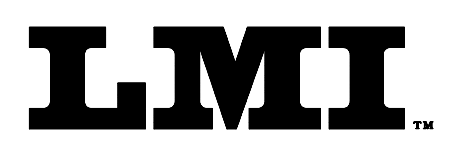

Ph (810) 714-5811 Fax (810) 714-5711

CustomerService@lmicorporation.com

### LINEAR MEASUREMENT INSTRUMENTS, Corp.

Research, Development and Manufacturing of Precision Measuring Systems

# GAGE SETUP AND CALIBRATION INSTRUCTIONS FOR THE LMI 238-S WITH THE GAGETALKER "ZIPPER"

**REQUIRED EQUIPMENT FROM GAGETALKER:** 

Gagetalker "Zipper" Docking Station set up to a computer PC Tools (software) LMI 238-S Quick attach door seal gap transducer LMI 6009 4 pin to 4 pin cable

#### **REQUIRED EQUIPMENT FROM LMI:**

#### GAGE SETUP:

- 1. From the program "Zipper Administration", verify setup as follows for LMI 238-S
- 2. Select the "Gages" tab.
- 3. In Gages, select the "Gage Model" tab.
- 4. Configure the "Gage Model" screen as follows:
  - $\blacktriangleright Gage <u>M</u>odel Name: 238 (L1)$
  - ➢ Gage <u>Type</u>: LMI/Torque
  - Calibration Method: 200: Min; Max; Zero
  - Zero Check Method: 200: Zero check
  - ➤ Zero Check (Flush): 10\*
  - Secondary (Gap) Zero: 0
  - ➢ Min: 0
  - ➢ Max: 10
  - ➢ Linear Range: 10
- 5. Click on the disk icon button to save this configuration to be used for part file setups.
- 6. Select the "LMI\Torque Extensions" tab, press the "+" button and configure as follows:

| $\triangleright$    | Gage Model          | Name:         | 238 (L1)                                                               |             |             |  |  |
|---------------------|---------------------|---------------|------------------------------------------------------------------------|-------------|-------------|--|--|
| Extension Name:     |                     |               | (anything to identify this configuration, suggest "Standard" or "Nor") |             |             |  |  |
| $\triangleright$    | Mode:               |               | Force                                                                  |             |             |  |  |
| Starting Threshold: |                     | eshold:       | 0                                                                      |             |             |  |  |
| $\triangleright$    | Stopping Threshold: |               | 0                                                                      |             |             |  |  |
| $\triangleright$    | Direction:          |               | Forward                                                                |             |             |  |  |
| $\triangleright$    | Speed:              |               | 125 Hz                                                                 |             |             |  |  |
| $\triangleright$    | Time Filter:        |               | 0                                                                      |             |             |  |  |
| $\triangleright$    | Offset:             |               | Primary (Flush)                                                        |             | _           |  |  |
| Form: CA 058        | February 2001       | R:\Quality\Ca | libration Instructions\CA 058.doc                                      | Revision: B | Page 1 of 2 |  |  |

## LMI Corporation

- 7. Click on the disk icon button to save this configuration to be used for part file setups.
- 8. At this point the gage is set up and a part file needs to be created and sent to the Zipper. See page 47 of the "Zipper PC Tools" manual for further details on part files.
- 9. After the part file is sent to the Zipper remove the Zipper from the docking station, "press any key to start".
- 10. Select the desired part file for collecting data.
- 11. Connect the LMI 238-S to port "LMI 1" using the LMI 6009.
- 12. "Select a Gage" will appear for L1. Press ▲ or ▼ to select "L1:238 (L1)" and press <Enter>.
- 13. Retract the LMI 238-S at the "Set 238 (L1) at Lo, take reading" prompt, and press <Enter>.
- 14. Extend the LMI 238-S at the "Set 238 (L1) at Hi, take reading" prompt, and press <Enter>.
- 15. Place the LMI 238-S on a flat surface at the "Set 238 (L1) at Zero ,take reading" prompt, and press <Enter>.
- 16. Calibration is complete.

\* This sets the base for the range for the transducer. Verify the range of the 238 by looking at the front of the transducer, a range should be visible. If the 238 has a 9.0 - 19.0 range, the "Zero Check (Flush)" needs to be 9.

| Form: CA 058 | February 2001 | R:\Quality\Calibration Instructions\CA 058.doc | Revision: B | Page 2 of 2 |
|--------------|---------------|------------------------------------------------|-------------|-------------|
|--------------|---------------|------------------------------------------------|-------------|-------------|